## 2-5 モジュールをインポート・エクスポートするには?

## ※VBEを起動しておきましょう。

まずは、モジュールのインポートを行います。

() 《ファイル》タブを選択します。

**2** 《ファイルのインポート》をクリックします。

《ファイルのインポート》ダイアログボックスが表示されます。

3 フォルダー「第2章」から「ソート.bas」を選択します。

④ 《開く》をクリックします。

プロジェクトエクスプローラーの《標準モジュール》に、モジュール「ソート」が追加されます。

続いて、モジュールのエクスポートを行います。

5 プロジェクトエクスプローラーから「uriage」を選択します。

**6《ファイル》**タブを選択します。

(ファイルのエクスポート)をクリックします。

《ファイルのエクスポート》ダイアログボックスが表示されます。

8 フォルダー「第2章」を選択します。

⑦ファイル名に「売上額」と入力します。

10《保存》をクリックします。